ВНИМАНИЕ! Уважаемые родители, администрация МАОУ СОШ №3 им. А. Шембелиди информирует ВАС о необходимости пройти регистрацию в Навигаторе дополнительного образования для дальнейшего обучения Вашего ребенка по программа дополнительного образования школы Для регистрации нужно выполнить несколько простых шагов:

ВАЖНО: если Вы уже регистрировались в Навигаторе, но не помните, когда и как, не регистрируйтесь заново - обратитесь в службу технической поддержки!

Шаг 1. Зайти на сайт «Навигатор дополнительного образования Краснодарского края» используя поисковую строку браузера или перейдя по ссылке <u>https://p23.навигатор.дети/</u>

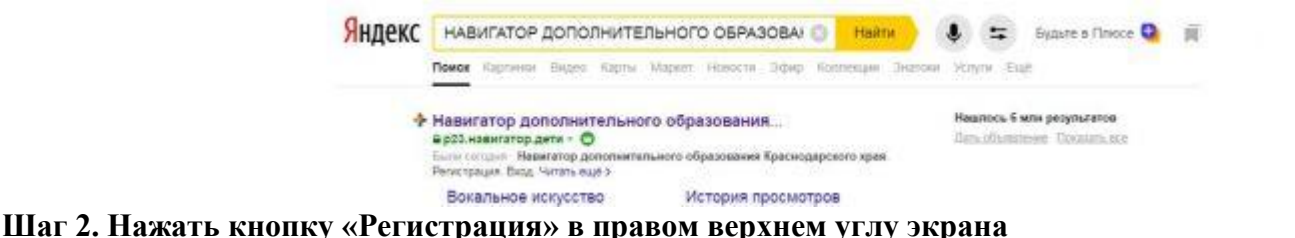

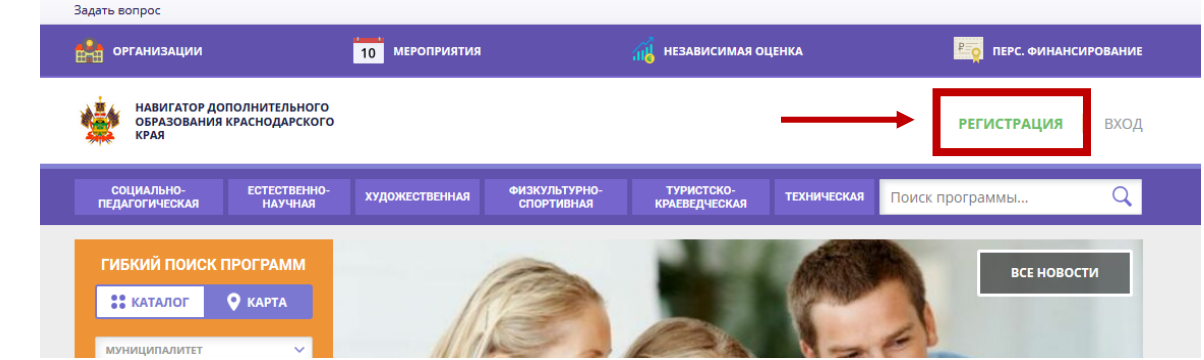

## Шаг 3. Заполнить все обязательные поля в регистрационной форме:

## - городской округ или муниципальный район, где вы зарегистрированы (выбрать нужный из выпадающего списка);

- фамилию, имя, отчество (родителя);
- номер мобильного телефона для связи;
- адрес электронной почты;

- пароль (выбрать самостоятельно). Далее следует ознакомиться с Правилами пользования сайтом, поставить галочку в поле «Я выражаю согласие» и нажать «Зарегистрироваться».

| BEIEE | РИТЕ МУНИЦИПАЛИТЕТ (ДЛЯ РЕКОМЕНДАЦИИ ПРОГРАММ)                          |
|-------|-------------------------------------------------------------------------|
| вы    | БЕРИТЕ МУНИЦИПАЛИТЕТ                                                    |
| введи | ите Вашу фамилию (для обращений к вам и заполнения договоров и заявлени |
| На    | пример, Иванов                                                          |
| введи | ИТЕ ВАШЕ ИМЯ                                                            |
| На    | пример, Иван                                                            |
| введи | ИТЕ ВАШЕ ОТЧЕСТВО                                                       |
| Ha    | пример, Иванович                                                        |
| введи | ИТЕ НОМЕР МОБИЛЬНОГО ТЕЛЕФОНА (ДЛЯ СВЯЗИ ПРИ ОБРАБОТКЕ ЗАЯВОК)          |
| +7    | В формате (926) 575-84-39                                               |
| введи | ите email (для направления уведомлений)                                 |
| На    | пример, mail@mail.ru                                                    |
| выбе  | РИТЕ ПАРОЛЬ (ПАРОЛЬ ВАМ ПРИГОДИТСЯ, ЗАПОМНИТЕ ИЛИ ЗАПИШИТЕ ЕГО)         |
|       | берите пародь                                                           |

Шаг 4. После того, как вы заполнили регистрационную форму и нажали «Зарегистрироваться», на указанный вами адрес электронной почты поступит сообщение от Отдела поддержки Навигатора со ссылкой для подтверждения вашего электронного адреса. Перейдите по ссылке, указанной в письме, чтобы подтвердить свой e-mail и пользоваться всеми возможностями портала.

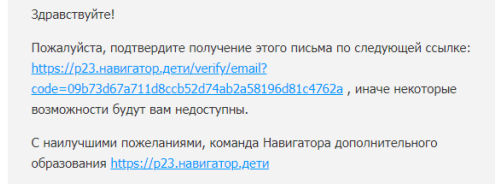

**ВАЖНО!!!** если ваш е-mail не подтверждён, то вы не сможете пользоваться некоторыми возможностями Навигатора.

РЕГИСТРАЦИЯ ВХОД НЕ ПОМНЮ ПАРОЛЬ

Шаг 5. После перехода по ссылке, и успешного подтверждения электронного адреса, нажмите на ФИО в верхнем правом углу для перехода в личный кабинет.

| ОБРАЗОВАНИ<br>КРАЯ           | ия краснодарского       |                   |                             |                             |               | Фоменко Евгени  | я Васильевна |
|------------------------------|-------------------------|-------------------|-----------------------------|-----------------------------|---------------|-----------------|--------------|
| СОЦИАЛЬНО-<br>ПЕДАГОГИЧЕСКАЯ | ЕСТЕСТВЕННО-<br>НАУЧНАЯ | художественная    | ФИЗКУЛЬТУРНО-<br>СПОРТИВНАЯ | ТУРИСТСКО-<br>КРАЕВЕДЧЕСКАЯ | ТЕХНИЧЕСКАЯ   | Поиск программы | Q            |
| ЛИЧНЫЙ КАБІ                  | 1HET                    |                   |                             |                             |               | В КАТАЛОГ       | выход        |
| ПЕРЕЙТИ В РАСШИР             | ЕННУЮ ВЕРСИЮ В          | сентябре — октябр | е 2020, расширенная         | версия функциониру          | ет в тестовом | режиме.         |              |
| ПРОФИЛЬ ДЕТ                  | и достижени             | Я ИСТОРИЯ ЗА      | явок история                | ПРОСМОТРОВ                  | отложено      | ПАРОЛЬ          |              |
| ВАША ФАМИЛИЯ                 |                         | ВАШЕ И            | імя                         |                             | ВАШЕ ОТЧЕСТ   | BO              |              |

Шаг 6. Также Вам требуется добавить ребенка и его достижения в личный кабинет. Для этого нужно перейти во вкладку ДЕТИ и нажать кнопку «+ ДОБАВИТЬ РЕБЕНКА». Заполнить поля фамилия, имя, отчество, дата рождения и нажать кнопку сохранить.

| ЛИЧНЫЙ КАБИНЕТ                         |                       |                             |          |           |           | В КАТАЛОГ      | выход |
|----------------------------------------|-----------------------|-----------------------------|----------|-----------|-----------|----------------|-------|
| ПЕРЕЙТИ В РАСШИРЕННУЮ ВЕРСИЮ В СЕНТЯ   | бре — октябре 2020, р | асширенная версия функцион  | upyem e  | в тестово | м режиме. |                |       |
| профиль дети достижения                | ИСТОРИЯ ЗАЯВОК        | ИСТОРИЯ ПРОСМОТРОВ          | отл      | ЮЖЕНО     | ПАРОЛЬ    |                |       |
|                                        |                       |                             |          |           |           | + ДОБАВИТЬ РЕБ | ЕНКА  |
|                                        |                       |                             |          |           |           |                |       |
| ЛИЧНЫЙ КАБИНЕТ                         |                       |                             |          |           |           | В КАТАЛОГ      | выход |
| перейти в расширенную версию В сентябр | ое — октябре 2020, ра | сширенная версия функциониј | рует в І | тестовом  | режиме.   |                |       |
|                                        |                       |                             | 07.00    | NKEUO     |           |                |       |
|                                        | стория заявок         | история просмотров          | onit     | J/KEHU    | ПАРОЛЬ    |                |       |
| ФАМИЛИЯ                                | RWN                   |                             |          | отчество  |           |                |       |
| Введите фамилию                        | Введите имя           |                             |          | Введите   | отчество  |                |       |
|                                        |                       |                             |          |           |           |                |       |
| день рождения                          | пол                   |                             |          |           |           |                |       |

Шаг 7. Далее Вам требуется перейти на интересующую Вас направленность.

| СОЦИАЛЬНО-<br>ПЕДАГОГИЧЕСКАЯ | ЕСТЕСТВЕННО-<br>НАУЧНАЯ | художественная | ФИЗКУЛЬТУРНО-<br>СПОРТИВНАЯ | ТУРИСТСКО-<br>КРАЕВЕДЧЕСКАЯ | ТЕХНИЧЕСКАЯ |
|------------------------------|-------------------------|----------------|-----------------------------|-----------------------------|-------------|
|                              |                         |                |                             |                             |             |

На следующем шаге заполняете фильтр, соответственно Вашему запросу, и нажимаете кнопку **НАЙТИ.** Далее выбираете программу обучения из списка предложенных, на которой обучается Ваш ребенок и нажать кнопку **ПОДРОБНЕЕ.** 

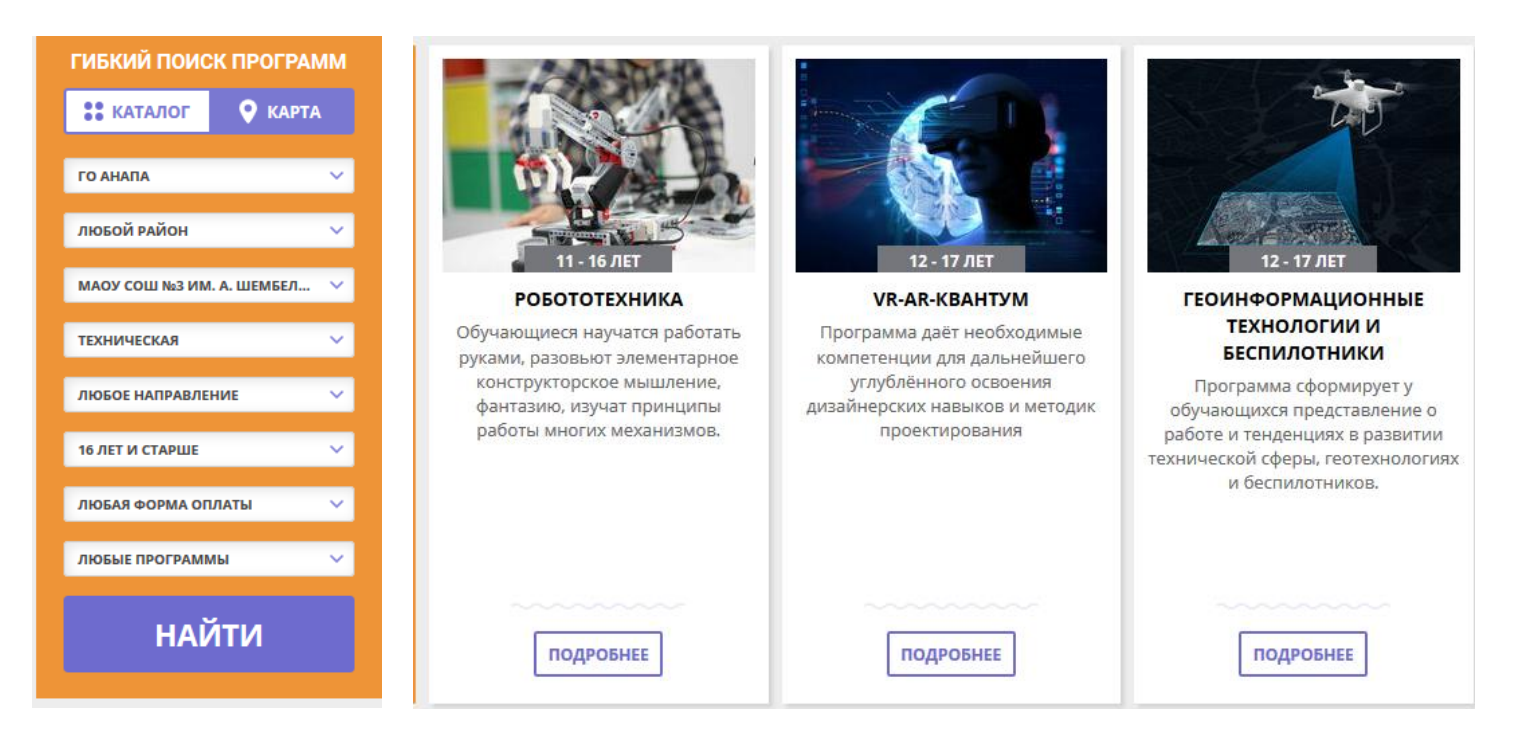

Шаг 8. В описании программы требуется ознакомиться с программой. Обратите особое внимание на вкладку ГРУППЫ, в данной вкладке указаны возрастные критерии работающих групп. После ознакомления с Программой необходимо нажать кнопку ЗАПИСАТЬСЯ. Далее, в открывшемся окне, на вкладке ГРУППЫ выберите группу, которая по возрасту подходит для Вашего ребенка.

| VR-AR-кван <sup>-</sup> | гум |
|-------------------------|-----|
|-------------------------|-----|

| ЗАПИСАТЬСЯ                                  | 2 + +                                                                                                    | оформление заявки                                                  | ×         |
|---------------------------------------------|----------------------------------------------------------------------------------------------------|--------------------------------------------------------------------|-----------|
| 💛 отложить                                  | 11                                                                                                    | VR-AR-квантум                                                      |           |
| Возраст: от 12 до 17 лет                    |                                                                                                    | ГРУППА ДАНІ                                                        | ные детей |
| План приема: до 30 детей                    | and the second second s | Γργημα-                                                            |           |
| Форма обучения: очная                       |                                                                                                    | 2 [Dyrna 3 (№ 75873)                                               | ~         |
| Оплата сертификатом: Нет 🕜                  |                                                                                                    |                                                                    |           |
| OB3: Het                                    | The Aller !                                                                                                    | Адрес проведения:                                                  |           |
| Адрес:                                      |                                                                                                    | 353417 Краснодарский край, г-к Анапа, с.Витязево, ул.Школьная, д.4 |           |
| с.Витязево, ул.Школьная, д.4                | A BERNELL                                                                                                    | ВСЕ ПРОГРАММЫ УЧРЕЖДЕНИЯ ДОПОЛНИТЕЛЬНОГО ОБРАЗОВАНИЯ:              |           |
| Муниципалитет:                              |                                                                                                    | МАОУ СОШ №3 им. А. Шембелиди                                       |           |
| <u>TO AHalla</u>                            |                                                                                                    |                                                                    |           |
| МАОУ СОШ №3 им. А. Шембелиди                |                                                                                                    |                                                                    | ДАЛЕЕ     |
| Контакты организации:<br>+7 (861) 337-33-77 | ОПИСАНИЕ ГРУППЫ ПЕДАГОГИ ОТЗЫВЫ                                                                                                    |                                                                    |           |

На вкладке ДАННЫЕ ДЕТЕЙ необходимо поставит галочку напротив ФИО ребенка, зачисляемого на курс. Нажмите ДАЛЕЕ.

| ОФОРМЛЕНИЕ ЗАЯВКИ                                 |                                                                                                    |
|---------------------------------------------------|----------------------------------------------------------------------------------------------------|
| VR-AR-квантум                                     |                                                                                                    |
| ГРУППА                                            | ДАННЫЕ ДЕТЕЙ                                                                                                    |
| Выберите детей, для которых необходимо соз        | здать заявку:                                                                                                    |
| 1. 🗹                                              | 8.2003                                                                                                    |
| -<br>Если ребенка нет в списке, пожалуйста, перей | илите в личный кабинет и добавьте ребенка.                                                                                                    |
|                                                   |                                                                                                    |
| НАЗАД                                             | ДАЛЕЕ                                                                                                    |
|                                                   |                                                                                                    |
| оформление заявки<br>VR-AR-квантум                | ×                                                                                                    |
| оформление заявки<br>VR-AR-квантум                | ×<br>Заявка принята и будет обработана в<br>ближайшее время.                                                                                                    |
| оформление заявки<br>VR-AR-квантум                | ×<br>Заявка принята и будет обработана в<br>ближайшее время.<br>Внимание! Настоящая заявка не является<br>фактом зачисления на обучение.                                                                                                    |
| оформление заявки<br>VR-AR-квантум                | <ul> <li>Хаявка принята и будет обработана в<br/>ближайшее время.</li> <li>Внимание! Настоящая заявка не является<br/>фактом зачисления на обучение.</li> <li>На вашу электронную почту направлено<br/>уведомление с контактами организатора. Если<br/>с вами не связались в течение 3-х рабочих<br/>дней, пожалуйста, позвоните по указанному<br/>телефону для уточнения статуса заявки.</li> </ul> |
| оформление заявки<br>VR-AR-квантум                | Х<br>Заявка принята и будет обработана в<br>ближайшее время.<br>Внимание! Настоящая заявка не является<br>фактом зачисления на обучение.<br>На вашу электронную почту направлено<br>уведомление с контактами организатора. Если<br>с вами не связались в течение 3-х рабочих<br>дней, пожалуйста, позвоните по указанному<br>телефону для уточнения статуса заявки.                                  |

Поздравляем! Вы успешно зарегистрировались в <u>Навигатор.дети</u>! Ожидайте уведомление о зачислении, которое придет на эл. почту, указанную при регистрации.

Инструкция выложена на официальном сайте МАОУ СОШ №3 им. А. Шембелиди в разделе Новости http://chool3.do.am

ВНИМАНИЕ! Уважаемые родители, администрация МАОУ СОШ 3№3 им. А. Шембелиди информирует Вас о необходимости пройти регистрацию в Навигаторе дополнительного образования для дальнейшего обучения Вашего ребенка по программа дополнительного образования школы

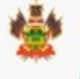

НАВИГАТОР ДОПОЛНИТЕЛЬНОГО ОБРАЗОВАНИЯ КРАСНОДАРСКОГО КРАЯ

Скачать инструкцию.